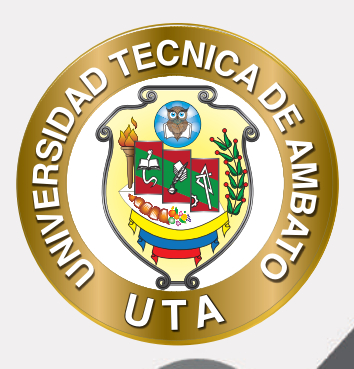

0

# MANUAL DE USO Plataforma educativa Actividad consultas

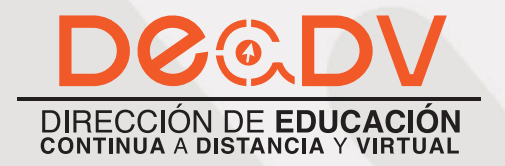

+ Información: deadv.uta.edu.ec

RARRAN ALL

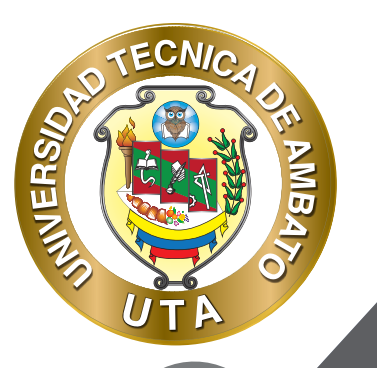

La tecnología por su rapidez de crecimiento e innovación ha venido transformando rápidamente las sociedades; el manual entre otras cosas pretende fomentar el uso práctico, desde lo útil y sencillo que resulta tenerlas como nuestro aliado en el día a día de nuestras actividades cotidianas, identificando la importancia de su utilización.

Es por esto que, la Universidad Técnica de Ambato consiente que los procesos de capacitación continua fortalecen, actualizan y perfeccionan tanto en el desarrollo personal, así como también, en el ámbito profesional.

En ese sentido la Dirección de Educación Continua a Distancia y Virtual (DEaDV) elaboró este material de apoyo enfocado al correcto uso de la Plataforma Educativa, dirigido a la planta docente titular y ocasional de la institución, el mismo que permitirá incentivar y desarrollar habilidades prácticas en el uso de las herramientas informáticas básicas para su crecimiento.

"Nunca consideres el estudio como una obligación, sino como una oportunidad para penetrar en el bello y maravilloso mundo del saber." Albert Einstein

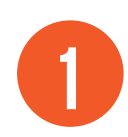

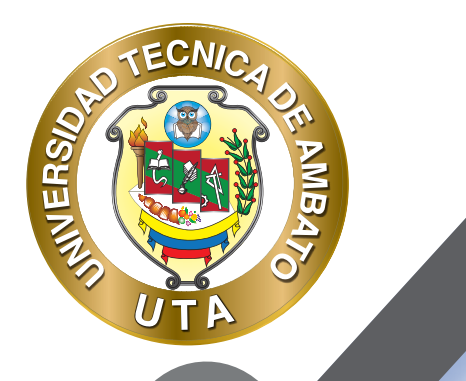

# **ACTIVIDAD CONSULTAS**

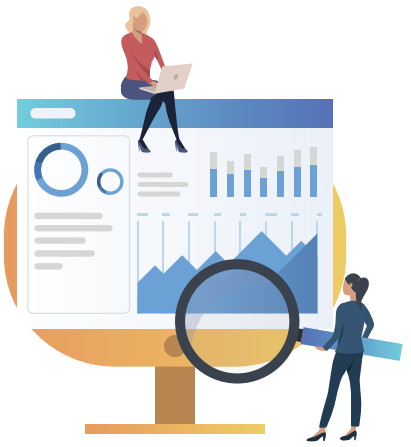

¿Para qué sirve?

La consulta es una actividad muy sencilla, consistente en que el profesor hace una pregunta y especifica una serie de respuestas entre las cuales deben elegir los alumnos. Puede ser muy útil para realizar consultas rápidas para estimular la reflexión sobre un asunto, para permitir que el grupo decida sobre cualquier tema, o para recabar el consentimiento para realizar una investigación.

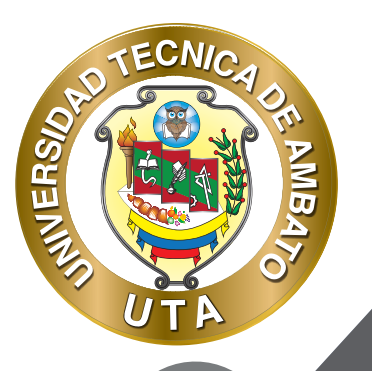

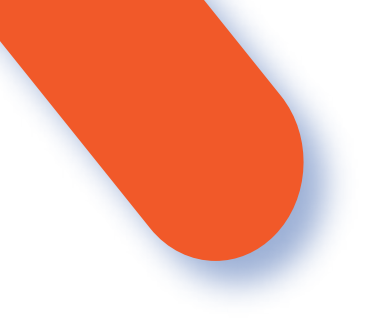

## PROCESO DE CREACIÓN DE UNA URL

- Es como una votación. Puede usarse para votar sobre algo o para recibir una respuesta de cada estudiante (por ejemplo, para pedir su consentimiento para algo).
- El profesor puede ver una tabla que presenta de forma intuitiva la información sobre quién ha elegido qué.
- Se puede permitir que los alumnos vean la tabla anterior o un gráfico anónimo y actualizado de los resultados.
- Esta consulta no es científica, responde tan sólo a las respuestas voluntarias de los participantes que deseen exponer su opinión.
- Podemos limitar el número de máximo de respuestas por opción.

#### ¿Cómo se crea?

1. Desde la página principal de la asignatura, "Activar edición".

2. En el tema que se desee pulsar sobre "Añadir una actividad o un recurso" y

seleccionar "Consulta".

3. Pulsar "Agregar".

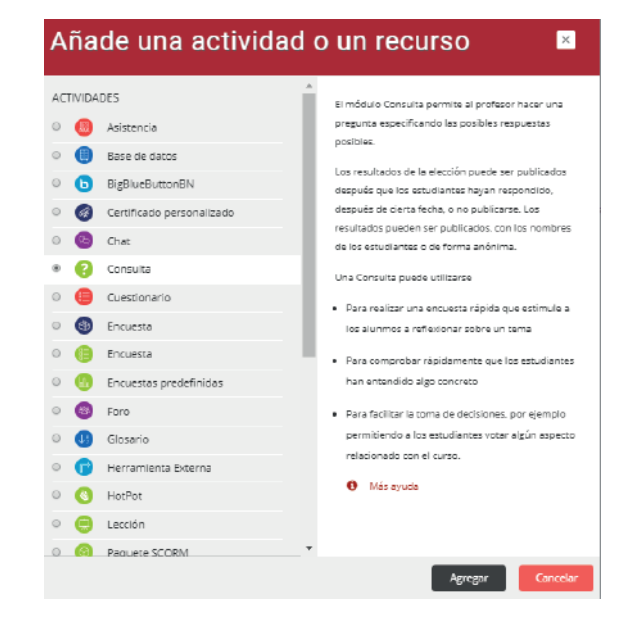

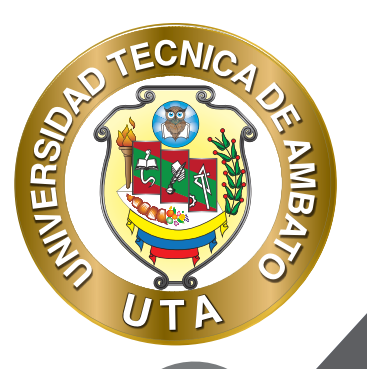

O

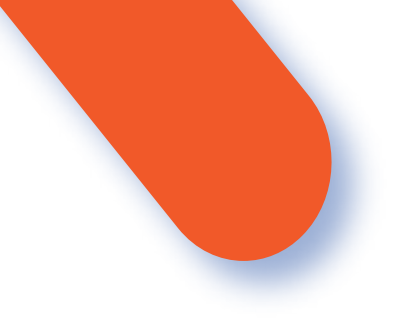

Los aspectos para configurar se clasifican por apartados:

| General                      |                          |                           |                            | Expandir todo       |
|------------------------------|--------------------------|---------------------------|----------------------------|---------------------|
| <ul> <li>Opciones</li> </ul> |                          |                           |                            |                     |
| Disponibilidad               |                          |                           |                            |                     |
| Resultados                   |                          |                           |                            |                     |
| • Ajustes comunes del        | módulo                   |                           |                            |                     |
| • Restricciones de acce      | 250                      |                           |                            |                     |
| Finalización de activi       | dad                      |                           |                            |                     |
| Marcas                       |                          |                           |                            |                     |
| Competencias                 |                          |                           |                            |                     |
|                              | Guardar cambios y regres | ar al curso 🛛 Guardar can | nbios y mostrar Cano       | telar               |
|                              |                          | r                         | én este formulario hay car | mpos obligatorios 🌖 |

### General:

• Se digita el "Nombre" de la Consulta, y en el campo "Descripción" información para los alumnos, como, por ejemplo, el objetivo, o si ésta es anónima.

| General                 |                                                                                                    |
|-------------------------|----------------------------------------------------------------------------------------------------|
| Título de la consulta 9 | Elegir el día es mejor para las tutorías                                                                |
| Descripción             | Encabezado 3 B I II II & R P I II C<br>Escoger el día con menos carga de trabajo para la <u>tutoría</u> |
|                         | Ruta: h3                                                                                                |
|                         | Muestra la descripción en la nágina del curso                                                           |

### **Opciones:**

TECNIC

MB

INIVERS/

f

90

Permite especificar las opciones de "Consulta", se puede limitar el número de respuestas permitidas, seleccionar mas de una opción, en el listado de opciones se debe colocar el texto de selección y en límite se especifica cuantos pueden contestar la opción.

| <ul> <li>Opciones</li> </ul>                 |                                |
|----------------------------------------------|--------------------------------|
| Permitir la actualización de la consulta     | No ¢                           |
| Permitir seleccionar más de una opción       | No ¢                           |
| Limitar el número de respuestas permitidas 🧕 | SÍ D                           |
| Opción 1 🔮 😨                                 | Lunes                          |
| Límite 1                                     | 5                              |
| Opción 2 📀                                   | Miércoles                      |
| Límite 2                                     | з                              |
| Opción 3 🥝                                   | Viernes                        |
| Límite 3                                     | 4                              |
| Opción 4 🤨                                   |                                |
| Límite d                                     | 0                              |
| Opción 5 📀                                   |                                |
| Limite 5                                     | 0                              |
|                                              | Añadir 3 campo/s al formulario |

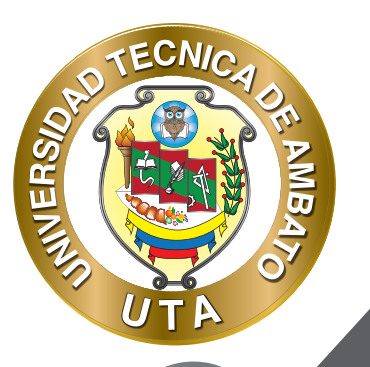

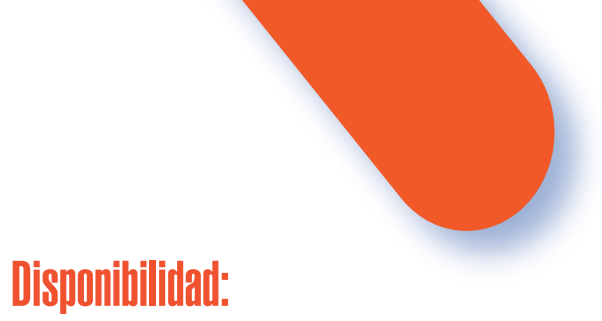

• Se puede habilitar la Consulta durante un periodo de tiempo, para ello, hay que marcar las casillas de "Permitir respuestas a partid de / Permite respuestas hasta" y seleccionar las fechas.

| <ul> <li>Disponibilidad</li> </ul> |                                             |
|------------------------------------|---------------------------------------------|
| Permitir respuestas a partir de    | 18 ¢ abril ¢ 2020 ¢ 11 ¢ 00 ¢ ∰ Ø Habilitar |
| Permite respuestas hasta           | 25 ♦ abril ♦ 2020 ♦ 12 ♦ 00 ♦ 🛗 🗷 Habilitar |
|                                    | Mostrar previsualización 0                  |

#### **Resultados**

Permite mostrar los resultados de la Consulta, así como la privacidad de las mismas

| <ul> <li>Resultados</li> </ul>                          |                                                                          |
|---------------------------------------------------------|--------------------------------------------------------------------------|
| Publicar resultados                                     | Mostrar los resultados al estudiante después de su respuesta 🛛 🕈         |
| Privacidad de los resultados                            | Publicar resultados anónimamente, sin mostrar los nombres de los alumnos |
| Mostrar columna de no respondidas                       | Sí ¢                                                                     |
| Incluir respuestas de usuarios<br>inactivos/suspendidos | No ¢                                                                     |

Guardamos la configuración de la consulta

Guardar cambios y regresar al curso

Guardar cambios y mostrar

r Cancela

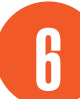

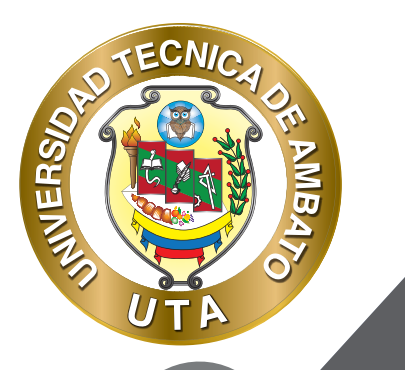

Al guardar las opciones se mostrará la Consulta de la siguiente manera:

| Elegir el día es mejor para las tutorías                                                                                            |
|----------------------------------------------------------------------------------------------------|
| Escoger el día con menos carga de trabajo para la tutoría<br>Podrá ver los resultados de forma anónima una vez responda.<br>© Lunes |
| Miércoles                                                                                                    |
| Viernes Guardar mi elección                                                                                                    |

## Gráfico de las respuestas

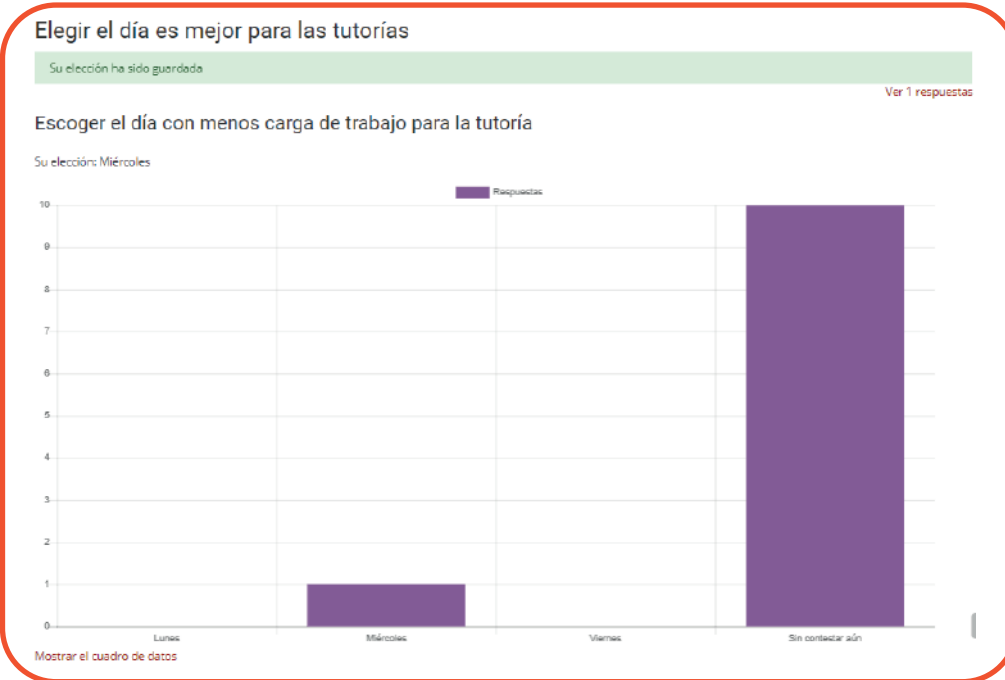

7

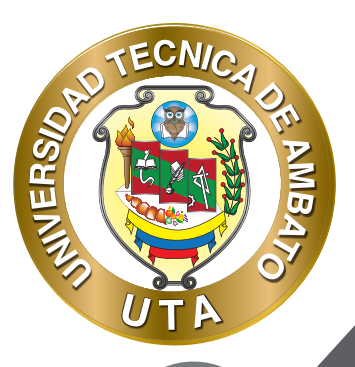

f 🕑 🧿

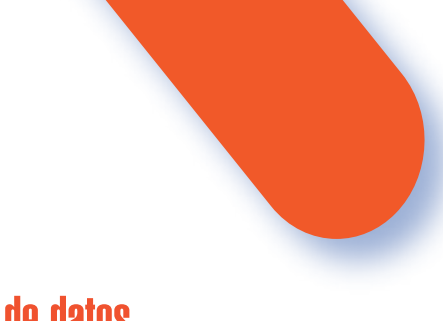

#### Cuadro de datos

| Ocultar el cuadro de datos |            |  |
|----------------------------|------------|--|
|                            | Respuestas |  |
| Lunes                      | O (0,0%)   |  |
| Miércoles                  | 1 (9,196)  |  |
| Viernes                    | O (0,0%)   |  |
| Sin contestar aún          | 10 (90,9%) |  |
|                            |            |  |

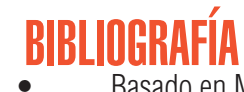

Basado en MoodleDocs: https://docs.moodle.org/all/es/Caracter%C3%ADsiticas\_de\_la\_Consulta https://docs.moodle.org/all/es/Usos\_did%C3%A1cticos\_de\_la\_Consulta

8

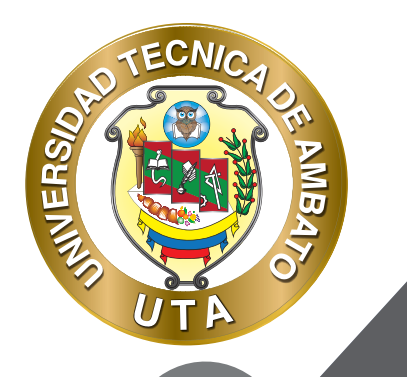

 $\bigcirc$ 

"La educación ayuda a la persona a aprender a ser lo que es capaz de ser" HESÍODO

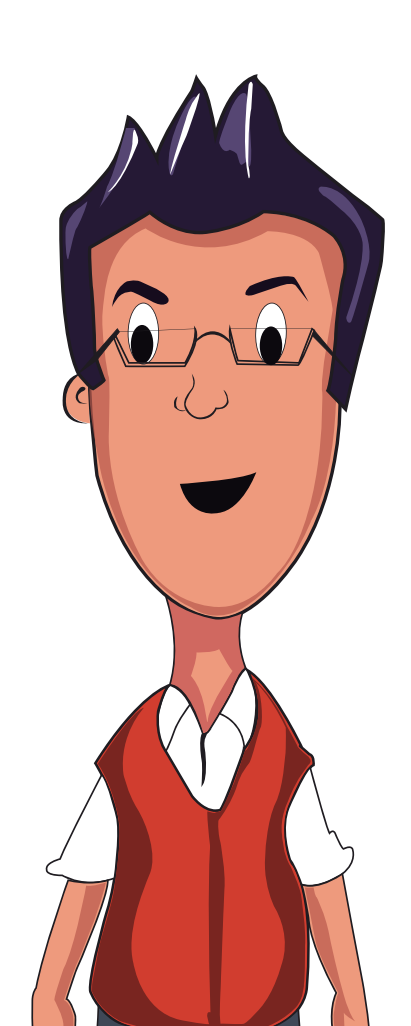

y

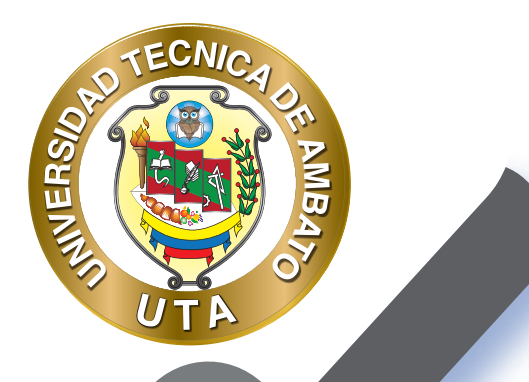

0

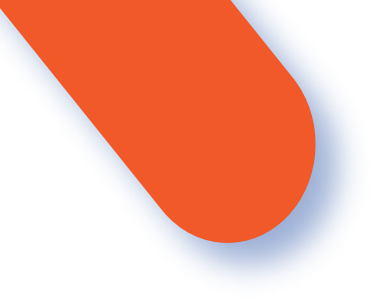

#### UNIVERSIDAD TÉCNICA DE AMBATO DIRECCIÓN DE EDUCACIÓN CONTINUA A DISTANCIA Y VIRTUAL Versión 02

Elaboración: Mg. Miguel Miniguano López

Diseño: Ing. David Chávez Pasquel Aprobación: Ph.D Carlos Meléndez Tamayo

Primera Edición: Abril 2020 Ambato - Ecuador

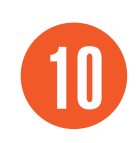

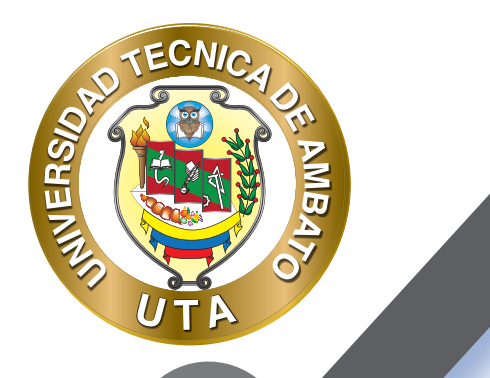

0

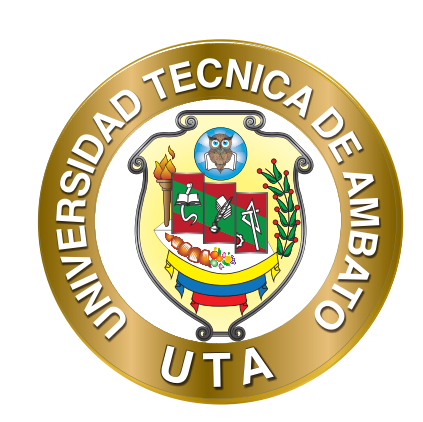

Dr. Galo Naranjo López, PhD **RECTOR** 

Dra. Mary Cruz, PhD VICERRECTORA ACADÉMICA PhD Elsa Hernández VICERRECTORA DE INVESTIGACIÓN, INNOVACIÓN Y VINCULACIÓN CON LA SOCIEDAD Ing. Edisson Viera, MBA VICERRECTOR ADMINISTRATIVO

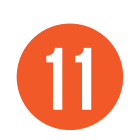